## **EPIC-LA How-To Register**

1. Go to Registration page, enter email address, certify the information is accurate and go to your inbox to verify email entered and continue with registration process.

| Registration                                                                                                    |
|----------------------------------------------------------------------------------------------------|
| Step 1 of 5: Email Address                                                                                                    |
| Please provide the information requested so we can automatically create your account. After your account is created, you can then conduct your planning, permitting, and inspection business online with the County. If you need help, we have a YouTube video that may help: https://lacounty.gov. |
|                                                                                                    |
| Email 1 Next                                                                                                    |
| Please check your e-mail. The confirm email link in the body of the e-mail must be clicked to move to the next step of the registration process.                                                                                                    |

2. Click on Confirm link from email received from "donotreply@lacounty.gov"

| • Citizen Self Service New User Account Confirmation                                                                                                    | У 🗶                                                                                                    |
|----------------------------------------------------------------------------------------------------|----------------------------------------------------------------------------------------------------|
| • donotreply@lacounty.gov<br>To: a                                                                                                    | <b>a</b> ×                                                                                                    |
| You are receiving this automated e-mail based on a user registration reservice tool for our jurisdiction. The purpose of this confirmation is to we the initial user registration process is the correct e-mail address for yo continue to the next step of the user registration process. | request that we received for the Citizen Self<br>validate the e-mail address that was provided in<br>our user account. Please click the link below to |
| Confirm <sup>2</sup>                                                                                                    |                                                                                                    |

- 3. Fill in form from Step 2 4
  - a. Check the box Captcha "I'm not a robot" box.

| So Angeles County + Electronic Permitting & Inspections |                             |                          |        | C               | Good Morn | ning, Guest <del>-</del> |
|---------------------------------------------------------|-----------------------------|--------------------------|--------|-----------------|-----------|--------------------------|
| Home Apply - Transportation Building                    | Permit Help Customer Survey | Map Pay Invoices         | Report | Search <b>Q</b> | Help 🔻    | Calendar 🧿               |
| Registration                                            |                             |                          |        |                 |           |                          |
| Step 2 of 4: Login information                          |                             |                          |        |                 |           |                          |
|                                                         | i'm not a robot             | reCAPTCHA<br>Priesy-Tems |        |                 |           | REQUIRED                 |
| * Username                                              |                             |                          |        |                 |           |                          |
| * Password                                              |                             |                          |        |                 |           |                          |
| * Confirm Password                                      |                             |                          |        |                 |           |                          |
| Email                                                   | 3@gmail.com                 |                          |        |                 |           |                          |
|                                                         | Next                        |                          |        |                 |           |                          |

## b. Continue with Personal Information:

| Registration                   |                            |           |
|--------------------------------|----------------------------|-----------|
| Step 3 of 5: Personal Info     |                            |           |
|                                |                            | *REQUIRED |
| * First Name                   |                            |           |
| Middle Name                    |                            |           |
| * Last Name                    |                            |           |
| Company                        |                            |           |
| * Contact Preference           | -Select Contact Preference |           |
| * Email Address                |                            |           |
| Additional Contact Information |                            |           |
|                                | Back Next                  |           |

c. For address, enter mailing address and select "Location" in Address type:

| Country Type   | US       | , |
|----------------|----------|---|
| House Number   |          |   |
| Direction      |          | • |
| Street Name    |          |   |
| Street Type    |          | , |
| Post Direction |          | 5 |
| Unit/Suite     |          |   |
| City           |          |   |
| State          |          |   |
| Zip Code       |          |   |
| Address Type   | Location |   |

## 4. Then click Submit to complete registration:

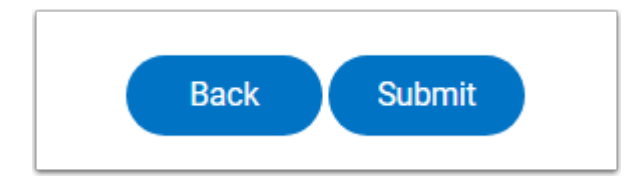